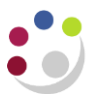

# **Grants: Project /Award Status Report**

| Purpose            | Award/Project Status reports are used to view summary details of<br>awards/projects. Additionally, the report includes a breakdown of<br>expenditure at award, project, task, resource category and resource<br>level. Any expenditure that has failed funds checking is not included.                                               |
|--------------------|----------------------------------------------------------------------------------------------------|
| To access          | Navigate to <b>Content&gt;Team content &gt;Live &gt;</b> (your) <b>school &gt;</b><br><b>Departmental (Shared) Reports</b> folder                                                                                                    |
| Intended audience  | Departments, schools, Central Finance and the Research Office.<br>It uses the standard security model, restricting returned information to<br>only the Projects and Awards the user has been granted access to                                                                                                    |
| Report format      | The default format for this report is set to <b>PDF</b> , but can provide output<br>in all standard formats (including <b>Excel</b> and <b>HTML</b> ). To select a<br>different report format, or to save or email the report, use the<br><b>ellipses</b> , on the right of the report name, then select <b>Run as</b>               |
| Running the report | There are a number of re-prompt buttons that restrict the lists of values to only relevant values. When you use a re-prompt button, you receive a message stating: <i>Working Please Wait</i> , then <i>Your report is running</i> . Please be patient until the prompt page is re-generated.                                        |
| Data options       | The report can be run for an individual award/project or all<br>awards/projects that are held by the department. A number of views<br>are available depending on the parameters selected. The views include<br><u>basic lists</u> , with various <u>selection options</u> . Page down to view the<br>detailed breakdowns at the end. |

**Tips** Create a <u>Report View</u> to save commonly used parameters, or to schedule this report, see <u>report view scheduling</u>

#### Basic Report – Lists

At a basic level the user can select to run the report by either **Award organisation(s)** or **Project Organisation(s)**. Nothing is displayed until this choice is made.

|                       | IBM Cognos Analytics with Watson                                                                                         | <u>5</u> ] | Grants: |
|-----------------------|----------------------------------------------------------------------------------------------------|------------|---------|
| e<br>e                | ⊳ උ Excel                                                                                                    |            |         |
| ₽                     |                                                                                                    |            |         |
| * Ru<br>Ru<br><br>Pro | n Report by Project or A   n Report by Project or Award Organisation and Organisation ard Organisation ject Organisation |            |         |

Mandatory selection parameters:

- Select whether to run report by Award or Project Organisation
- Select the Award or Project Organisation (can be single, all or multiples)
- Choose Award Status and/or Project Status to EXCLUDE [Default is exclude Award Status Closed and On Hold]

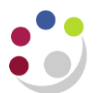

Although this report can be run for the entire Award or Project Org, running by a single Award/ Project may be more effective due to a number of breakdown pages for each award and/or project

### Filtering information to enhance the basic report

Before running the report, you should ensure that only the data you require is returned. The following are optional, but it is recommended that you at least choose the **Award** or **Project** number, or the **Pl(s**).

Optional. Click here to exclude Task Number(s), select Award Number(s) or Pl(s)

Depending on whether Award or Project organisation was selected originally, the selection will display Award No(s) or Project No(s).

#### Task numbers

**Exclude** Task Number(s) by ticking relevant box(es).

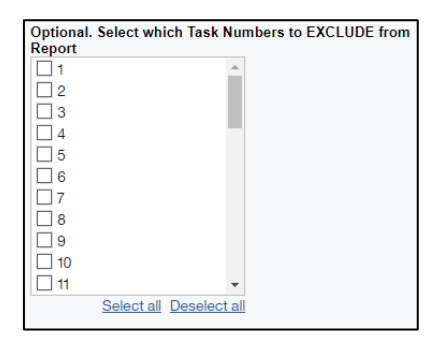

## Award/Project number

Depending on your initial selection of **Award** or **Project Organisation**, choose the relevant Award(s) or Project(s).

| Optional. Select Award(s)                                                                                                    | Optional. Select Project Code(s)                                                          |
|----------------------------------------------------------------------------------------------------|-------------------------------------------------------------------------------------------|
| G101009<br>G101396<br>G101403<br>G101701<br>G101806<br>G102801<br>G103088<br>G103351<br>G103388<br>G1033897<br>G103384<br>G103384<br>G103964<br>G104034<br>G104014<br>G104014<br>G104006<br>G104006<br>G102801<br>G103351<br>G103388<br>G103388<br>G103388<br>G103388<br>G103388<br>G103388<br>G103388<br>G103388<br>G103388<br>G103388<br>G103886<br>G103886<br>G103866<br>G103866<br>G103866<br>G103866<br>G103866<br>G103866<br>G103866<br>G103866<br>G103866<br>G103866<br>G103866<br>G103866<br>G103866<br>G103866<br>G103866<br>G103866<br>G103866<br>G103866<br>G103866<br>G103866<br>G103866<br>G103866<br>G103866<br>G103866<br>G103866<br>G103866<br>G103866<br>G104010<br>G104010<br>G104000<br>G10400<br>G1000<br>G10000<br>G10000<br>G1000<br>G1000<br>G10000<br>G100000 | BQA/R55<br>BQA/R66<br>BQA/R90<br>PDAG/000<br>PDAG/031<br>PDAG/086<br>PDAG/296<br>PDAG/302 |

## Principle Investigator(s)

You can also choose to run this report based on a PI or a selection of PIs.

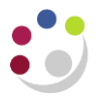

Optional. Select Award PI(s)
CARR, Professor John
DAVIES, Professor Julia
PASZKOWSKI, Professor I
KROMDIJK, Dr Johannes
DAVEY, Dr Matthew
WEBB, Professor Alex

Each Award or Project linked to the PI selected will have the same summary line(s), followed by the breakdown levels, as detailed below.

### Report output

In **PDF**, the report provides a line summary for each Award/Project selected, followed by a summary for each project linked to the Award (if Award Org selected initially). After these summaries, the report details further breakdowns. In **Excel**, each level of breakdown is on a separate worksheet.

#### First summary line (if Award Org selected)

| Award<br>Number    | Award<br>Organization | Project<br>Short<br>Code | Award Title | Sponsor<br>Name | Funding<br>Ref | Award PI<br>Name | Co-<br>Investigator<br>Full Name<br>(Award) | Budget                            | Expenditure | Commitment | Total Cost | Funds<br>Available | Award<br>Start<br>Date | Award<br>End Date | Award<br>Close<br>Date | Award<br>Status | Months Left<br>as of 9 Dec<br>2021 | % Time<br>Elapsed | %<br>Budget<br>Spent |
|--------------------|-----------------------|--------------------------|-------------|-----------------|----------------|------------------|---------------------------------------------|-----------------------------------|-------------|------------|------------|--------------------|------------------------|-------------------|------------------------|-----------------|------------------------------------|-------------------|----------------------|
| Award Number       |                       |                          |             |                 |                |                  |                                             | Award Organisation                |             |            |            |                    |                        |                   |                        |                 |                                    |                   |                      |
| Project Short Code |                       |                          |             |                 |                |                  | Aw                                          | /ard 1                            | Title       |            |            |                    |                        |                   |                        |                 |                                    |                   |                      |
| Sponsor Name       |                       |                          |             |                 |                |                  |                                             | Fu                                | nding       | l Ref      |            |                    |                        |                   |                        |                 |                                    |                   |                      |
| Aw                 | ard                   | PI Nan                   | ne          |                 |                |                  |                                             | Co-Investigator Full Name (Award) |             |            |            |                    |                        |                   |                        |                 |                                    |                   |                      |
| Bu                 | dget                  |                          |             |                 |                |                  |                                             | Expenditure                       |             |            |            |                    |                        |                   |                        |                 |                                    |                   |                      |
| Co                 | mmi                   | tment                    |             |                 |                |                  |                                             | Total Cost                        |             |            |            |                    |                        |                   |                        |                 |                                    |                   |                      |
| Fu                 | nds /                 | Availat                  | le          |                 |                |                  |                                             | Award Start Date                  |             |            |            |                    |                        |                   |                        |                 |                                    |                   |                      |
| Aw                 | ard                   | End Da                   | ate         |                 |                |                  |                                             | Award Close Date                  |             |            |            |                    |                        |                   |                        |                 |                                    |                   |                      |
| Aw                 | Award Status          |                          |             |                 |                |                  |                                             | Months left as of (today's date)  |             |            |            |                    |                        |                   |                        |                 |                                    |                   |                      |
| %                  | % Time Elapsed        |                          |             |                 |                |                  | % Budget Spent                              |                                   |             |            |            |                    |                        |                   |                        |                 |                                    |                   |                      |

Second summary line (if Award Org selected)

This introduces any project(s) linked to the Award

| Award Project<br>Number Short Code | Project Description | Sponsor<br>Name | Budget | Expenditure | Commitment         | Total Cost     | Funds<br>Available | Project<br>Start Date | Project<br>End Date | Project<br>Status Code | Award<br>Status | Months Left as of 9<br>Dec 2021 | % Time<br>Elapsed | % Budget<br>Spent |
|------------------------------------|---------------------|-----------------|--------|-------------|--------------------|----------------|--------------------|-----------------------|---------------------|------------------------|-----------------|---------------------------------|-------------------|-------------------|
| Award Numbe                        | ۶r                  |                 |        | F           | Projec             | t Sho          | ort Co             | ode                   |                     |                        |                 |                                 |                   |                   |
| Project Descri                     | S                   | Sponsor Name    |        |             |                    |                |                    |                       |                     |                        |                 |                                 |                   |                   |
| Budget                             |                     |                 |        |             |                    | Expenditure    |                    |                       |                     |                        |                 |                                 |                   |                   |
| Commitment                         |                     |                 |        | Т           | otal (             | Cost           |                    |                       |                     |                        |                 |                                 |                   |                   |
| Funds Availab                      | le                  |                 |        | F           | Project Start Date |                |                    |                       |                     |                        |                 |                                 |                   |                   |
| Project End D                      | ate                 |                 |        | F           | Project Close Date |                |                    |                       |                     |                        |                 |                                 |                   |                   |
| Award Status                       |                     |                 |        |             |                    | s left         | as o               | f (too                | day's               | s date                 | e)              |                                 |                   |                   |
| % Time Elapsed                     |                     |                 |        |             |                    | % Budget Spent |                    |                       |                     |                        |                 |                                 |                   |                   |

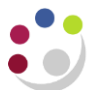

Project Short

Summary line (if Project Org selected)

Project Description Award Number Award Number Award Project Project Pr

| Project Short Code               | Project Description       |
|----------------------------------|---------------------------|
| Award Number                     | Sponsor Name              |
| Award Close Date                 | Project Organisation      |
| Project PI Name                  | Co-Investigator Full Name |
| Budget                           | Expenditure               |
| Commitment                       | Total Cost                |
| Funds Available                  | Trans Duration Start      |
| Trans Duration End               | Project Status Code       |
| Project Length Months            | Months completed to date  |
| Months Left as of (today's date) | % Time Elapsed            |
| % Budget Spent                   |                           |

### Breakdown levels

For each breakdown level, the Budget, Expenditure, Commitment, Total Cost, Funds Available and % Budget Spent are included, but extra information is added at each level.

The columns are slightly different if Project Org was selected, but basically the extra information is included.

First breakdown level (Task Number and Name)

The Task Number and Task Name are now listed.

**NB**: If the report is being run by Award Org, and if there are a number of projects linked to the award, there will be a line for each project, grouped by Task Number. There is a total at the end of this level.

| Award Number    | Project Short Code | Task Number | Task Name        | Budget     | Expenditure | Commitment | Total Cost | Funds Available | % Budget Spent |
|-----------------|--------------------|-------------|------------------|------------|-------------|------------|------------|-----------------|----------------|
| G123456         | ZZAG/123           | 1           | DIRECT COSTS     | 158,878.75 | 122,707.12  | 73.14      | 122,780.26 | 36,098.49       | 77%            |
|                 | ZZAG/123           | 2           | Task 2           | 22,502.57  | 21,756.71   | 0.00       | 21,756.71  | 745.86          | 97%            |
|                 | ZZAG/123           | 100         | NON DIRECT COSTS | 99,533.68  | 96,825.29   | 0.00       | 96,825.29  | 2,708.39        | 97%            |
| G123456 - Total |                    |             |                  | 280,915.00 | 241,289.12  | 73.14      | 241,362.26 | 39,552.74       | 86%            |
| Overall - Total |                    |             |                  | 280,915.00 | 241,289.12  | 73.14      | 241,362.26 | 39,552.74       | 86%            |

Second breakdown level (Expenditure Category)

Includes the task number, Task Name **and Expenditure Category** for each project linked to the Award, together with the financial information. As well as the project totals, there is an overall total at the end of the level.

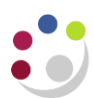

| Award Number    | Project Short Code | Task Number    | Task Name        | Expenditure Category       | Budget      | Expenditure | Commitment | Total Cost  | Funds Available | % Budget Spent |
|-----------------|--------------------|----------------|------------------|----------------------------|-------------|-------------|------------|-------------|-----------------|----------------|
| G123456         | ZZAG/123           | 1              | DIRECT COSTS     | OTHER COSTS                | 42,511.25   | 9,119.14    | 73.14      | 9,192.28    | 33,318.97       | 22%            |
|                 |                    | 1              | DIRECT COSTS     | STAFF COSTS                | 111,306.25  | 110,636.77  | 0.00       | 110,636.77  | 669.48          | 99%            |
|                 |                    | 1              | DIRECT COSTS     | TRAVEL AND SUBSISTENCE     | 5,061.25    | 2,951.21    | 0.00       | 2,951.21    | 2,110.04        | 58%            |
|                 |                    | DIRECT COSTS - | Total            |                            | 158,878.75  | 122,707.12  | 73.14      | 122,780.26  | 36,098.49       | 77%            |
|                 |                    | 2              | Task 2           | POOLED LABOUR              | 6,712.71    | 5,966.85    | 0.00       | 5,966.85    | 745.86          | 89%            |
|                 |                    | 2              | Task 2           | RESEARCH FACILITIES        | 15,789.86   | 15,789.86   | 0.00       | 15,789.86   | 0.00            | 100%           |
|                 |                    | Task 2 - Total |                  |                            | 22,502.57   | 21,756.71   | 0.00       | 21,756.71   | 745.86          | 97%            |
|                 |                    | 100            | NON DIRECT COSTS | ESTATES COSTS              | 29,852.50   | 29,040.18   | 0.00       | 29,040.18   | 812.32          | 97%            |
|                 |                    | 100            | NON DIRECT COSTS | INDIRECT COSTS             | 114,047.50  | 110,944.18  | 0.00       | 110,944.18  | 3,103.32        | 97%            |
|                 |                    | 100            | NON DIRECT COSTS | INFRASTRUCTURE TECHNICIANS | 5,607.42    | 5,454.85    | 0.00       | 5,454.85    | 152.57          | 97%            |
|                 |                    | 100            | NON DIRECT COSTS | PICOSTS                    | 20,255.00   | 19,703.85   | 0.00       | 19,703.85   | 551.15          | 97%            |
|                 |                    | 100            | NON DIRECT COSTS | UNIVERSITY FUNDED          | (70,228.74) | (68,317.77) | 0.00       | (68,317.77) | (1,910.97)      | 97%            |
|                 |                    | NON DIRECT CO  | STS - Total      |                            | 99,533.68   | 96,825.29   | 0.00       | 96,825.29   | 2,708.39        | 97%            |
|                 | ZZAG/123 - Total   |                |                  |                            | 280,915.00  | 241,289.12  | 73.14      | 241,362.26  | 39,552.74       | 86%            |
| G123456 - Total |                    |                |                  |                            | 280,915.00  | 241,289.12  | 73.14      | 241,362.26  | 39,552.74       | 86%            |
| Overall - Total |                    |                |                  |                            | 280,915.00  | 241,289.12  | 73.14      | 241,362.26  | 39,552.74       | 86%            |

# Third breakdown level (Expenditure Category and Expenditure Type)

Includes the task number, Task Name, Expenditure Category **and Expenditure Type** for each project linked to the Award, together with the financial information. As well as the project totals, there is an overall total at the end of the level.

| Award Number    | Project Short Code | Task Number | Task Name                | Expenditure Category        | Expenditure Type             | Budget           | Expenditure | Commitment | Total Cost  | Funds Available |
|-----------------|--------------------|-------------|--------------------------|-----------------------------|------------------------------|------------------|-------------|------------|-------------|-----------------|
| G123456         | ZZAG/123           | 1           | DIRECT COSTS             | OTHER COSTS                 |                              | 42,511.25        | 0.00        | 0.00       | 0.00        | 33,318.97       |
|                 |                    | 1           | DIRECT COSTS             |                             | OTHER COSTS/CONSUMABLES      | 0.00             | 8,602.84    | 0.00       | 8,602.84    | 0.00            |
|                 |                    | 1           | DIRECT COSTS             |                             | OTHER COSTS/MISCELLANEOUS    | 0.00             | 516.30      | 73.14      | 589.44      | 0.00            |
|                 |                    | 1           | DIRECT COSTS             | STAFF COSTS                 |                              | 111,306.25       | 0.00        | 0.00       | 0.00        | 669.48          |
|                 |                    | 1           | DIRECT COSTS             |                             | STIPENDS                     | 0.00             | 94,632.40   | 0.00       | 94,632.40   | 0.00            |
|                 |                    | 1           | DIRECT COSTS             |                             | WAGES                        | 0.00             | 16,004.37   | 0.00       | 16,004.37   | 0.00            |
|                 |                    | 1           | DIRECT COSTS             | TRAVEL AND SUBSISTENCE      |                              | 5,061.25         | 0.00        | 0.00       | 0.00        | 2,110.04        |
|                 |                    | 1           | DIRECT COSTS             |                             | TRAVEL/HOME                  | 0.00             | 26.90       | 0.00       | 26.90       | 0.00            |
|                 |                    | 1           | DIRECT COSTS             |                             | TRAVEL/SUBSISTENCE           | 0.00             | 2,924.31    | 0.00       | 2,924.31    | 0.00            |
|                 |                    | -           | DIRECT COSTS - Total     |                             |                              | 158,878.75       | 122,707.12  | 73.14      | 122,780.26  | 36,098.49       |
|                 |                    | 2           | Task 2                   | POOLED LABOUR               |                              | 6,712.71         | 0.00        | 0.00       | 0.00        | 745.86          |
|                 |                    | 2           | Task 2                   |                             | PL TECHNICAL                 | 0.00             | 5,966.85    | 0.00       | 5,966.85    | 0.00            |
|                 |                    | 2           | Task 2                   | RESEARCH FACILITIES         |                              | 15,789.86        | 0.00        | 0.00       | 0.00        | 0.00            |
|                 |                    | 2           | Task 2                   |                             | SMALL RES FACILITIES - USAGE | 00.00            | 15,789.86   | 0.00       | 15,789.86   | 0.00            |
|                 |                    | 400         | Task 2 - Total           |                             |                              | 22,502.57        | 21,756.71   | 0.00       | 21,756.71   | 745.86          |
|                 |                    | 100         | NON DIRECT COSTS         | ESTATES COSTS               |                              | 29,852.50        | 0.00        | 0.00       | 00.00       | 812.32          |
|                 |                    | 100         | NON DIRECT COSTS         |                             | ESTATES COSTS - CHEST        | 0.00             | 23,232.14   | 0.00       | 23,232.14   | 0.00            |
|                 |                    | 100         | NON DIRECT COSTS         | INDIRECT COSTS              | ESTATES COSTS - DEPT         | 114 047 50       | 5,808.04    | 0.00       | 5,808.04    | 2 102 22        |
|                 |                    | 100         | NON DIRECT COSTS         | INDIRECTOUSTS               |                              | 114,047.50       | 00 755 34   | 0.00       | 00.755.24   | 3,103.32        |
|                 |                    | 100         | NON DIRECT COSTS         |                             | INDIRECT COSTS - CHEST       | 0.00             | 00,700.04   | 0.00       | 00,700.04   | 0.00            |
|                 |                    | 100         | NON DIRECT COSTS         | INFRACTRUCTURE TEOLINICIANS | INDIRECT COSTS - DEPT        | 0.00<br>E 607.40 | 22,100.04   | 0.00       | 22,100.04   | 450.57          |
|                 |                    | 100         | NON DIRECT COSTS         | INFRASTROCTORE TECHNICIANS  | INERASTRUCTURE TECHS, CHEST  | 0.00             | 4 262 00    | 0.00       | 4 262.00    | 132.37          |
|                 |                    | 100         | NON DIRECT COSTS         |                             | INFRASTRUCTURE TECHS - CHEST | 0.00             | 4,303.00    | 0.00       | 4,505.00    | 0.00            |
|                 |                    | 100         | NON DIRECT COSTS         | PL COSTS                    | INFRASTRUCTURE TECHS - DEPT  | 20.255.00        | 1,090.97    | 0.00       | 1,090.97    | 0.00            |
|                 |                    | 100         | NON DIRECT COSTS         | FICOSIS                     |                              | 20,255.00        | 45 702 07   | 0.00       | 45 702 07   | 0.00            |
|                 |                    | 100         | NON DIRECT COSTS         |                             | PICOSIS-CHESI                | 0.00             | 15,763.07   | 0.00       | 15,763.07   | 0.00            |
|                 |                    | 100         | NON DIRECT COSTS         |                             | PICOSIS-DEPI                 | 0.00             | 3,940.78    | 0.00       | 3,940.78    | 0.00            |
|                 |                    | 100         | NON DIRECT COSTS         | UNIVERSITY FUNDED           |                              | (10,228.14)      | 0.00        | 0.00       | 0.00        | (1,910.97)      |
|                 |                    | 100         | NON DIRECT COSTS         |                             | UNIVERSITY FUNDED - CHEST    | 0.00             | (54,654.21) | 0.00       | (54,654.21) | 0.00            |
|                 |                    | 100         | NON DIRECT COSTS         |                             | UNIVERSITY FUNDED - DEPT     | 0.00             | (13,663.56) | 0.00       | (13,663.56) | 0.00            |
|                 |                    |             | NON DIRECT COSTS - Total |                             |                              | 99,533.68        | 96,825.29   | 0.00       | 96,825.29   | 2,708.39        |
|                 | ZZAG/123 - Total   |             |                          |                             |                              | 280,915.00       | 241,289.12  | 73.14      | 241,362.26  | 39,552.74       |
| G123456 - Total |                    |             |                          |                             |                              | 280,915.00       | 241,289.12  | 73.14      | 241,362.26  | 39,552.74       |
| Overall - Total |                    |             |                          |                             |                              | 280,915          | 241,289.12  | 73.14      | 241,362.26  | 39,552.74       |

#### **Report Information**

This is always included: at the end of the report in **PDF**, on a separate sheet in **Excel**. It lists the **Report Name, Run by, Report Date** and **Parameters Entered**.

| Report Information                  |                             |
|-------------------------------------|-----------------------------|
| Report Name                         | Grants: Award Status Report |
| Run By                              | cr602                       |
| Report Date                         | 9 Dec 2021 16:56:00         |
|                                     |                             |
| Parameters Entered                  |                             |
|                                     |                             |
| Award Organisation(s)               | ZZ_Ecology                  |
| Award Number(s)                     | G123456                     |
| Project Status excluded from report | None excluded               |
| Award Status excluded from report   | CLOSED, ON_HOLD             |
| Task Number(s) excluded from report | None excluded               |
| Award PI(s)                         | All                         |

To reselect parameters, choose **Run** (large horizontal arrow), select **Run Report by Project or Award Org**, then **Award** or **Project Org**. Your previous choices are still there **if** you made **same** Award or Project selection, and can now be changed.